## VADEMECUM PER IL COORDINATORE/DELEGATO AGLI SCRUTINI

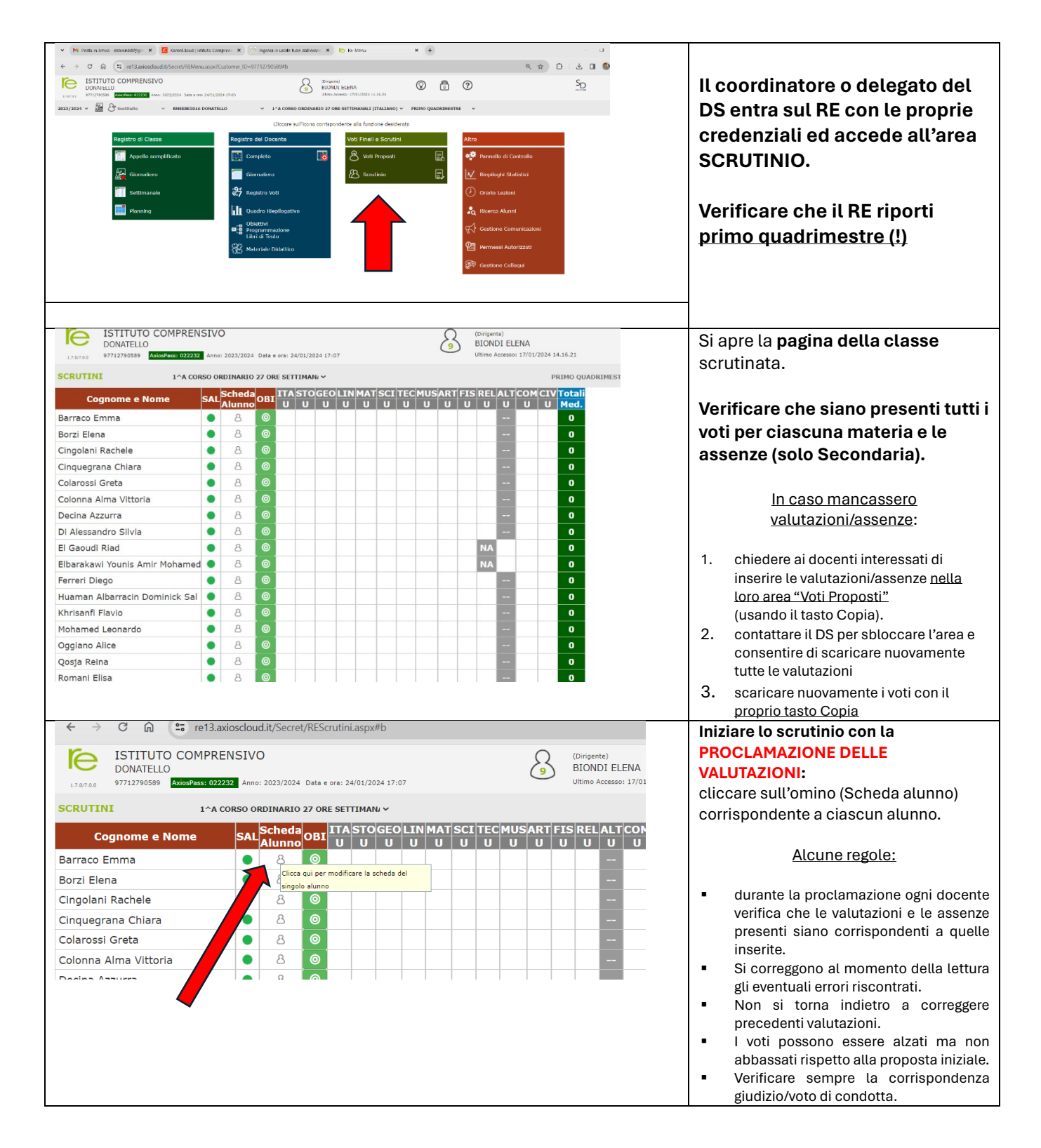

## VADEMECUM PER IL COORDINATORE/DELEGATO AGLI SCRUTINI

| x       Congressi e uscite fuori dall'orari:       x       +       -       -       x         Q       x       x       +       -       -       x         Q       x       x       +       -       -       x         Q       x       x       +       -       -       x         Q       x       x       +       -       -       x         Q       x       x       +       -       x       x       x         Main       x       x       +       x       x                                                                                                    | Esaurita la fase di<br>proclamazione, <b>accedere alla</b><br><b>GESTIONE DELLO SCRUTINIO</b><br>(le rotelline in alto a destra)                                                                                                    |
|----------------------------------------------------------------------------------------------------|----------------------------------------------------------------------------------------------------|
|                                                                                                    | Si apre la finestra in cui inserire i<br>dati del verbale:<br>1. Data dello scrutinio<br>2. Ora inizio e fine<br>(attenersi all'orario<br>effettivo dello scrutinio)<br>3. Aula dove si svolge lo<br>scrutinio<br>4. Inserire 0 al numero<br>verbale                                                                                                    |
| Image: Second Second | <ul> <li>Indicare il nome del sostituto del<br/>DS utilizzando la tendina<br/>accanto al nome del DS (sotto la<br/>voce "Sostituito da").</li> <li>Verificare che ogni<br/>docente corrisponda alle<br/>discipline insegnate.</li> <li>Se manca qualche<br/>disciplina, inserirla.</li> <li>Si ricorda che nel<br/>verbale andrà inserito il<br/>numero di protocollo<br/>della delega del DS e<br/>eventuali protocolli dei<br/>docenti a sostituzione<br/>dei docenti assenti</li> </ul> |

## VADEMECUM PER IL COORDINATORE/DELEGATO AGLI SCRUTINI

| - usolonalowgin 🔦 🔽 Karoneloud Estituto comprens 🗙 😋 nigressi e ascite ruon dan orane 💉 🕞 Kere                                                                                                    |                                                                                                    |
|----------------------------------------------------------------------------------------------------|----------------------------------------------------------------------------------------------------|
| es re13.axioscloud.it/Secret/REScrutini.aspx#b                                                                                                    |                                                                                                    |
|                                                                                                    |                                                                                                    |
| O<br>AviosPass: 022232 An Dati chiusura scrutinio Azioni Gestione documenti                                                                                                    | Spostarsi sulla cartella AZIONI.                                                                                                    |
| Image: Securitaria construction       Scrutinio della classe: 1 A CORSO ORDINARIO 27 ORE SETTIM         Nome       SA         Data       1/02/2024         Aula       Coding         Vel       Nr.         Cognome e nome       Comp.Coord.Ass.Sos                                                                                                    | <ul> <li>Selezionare il verbale da salvare:</li> <li>Per la scuola primaria è</li> <li>EE_Intermedio</li> <li>Per la scuola secondaria<br/>è MM_Intermedio</li> </ul>                                                                                                    |
| ENSING OI Dirigente Biondi Elena                                                                                                    | Llsare il tasto <b>WORD</b> e salvare il                                                                                                    |
| Dati chlusura scrutinio       Azioni       Gestione documenti         Stampa tabelione         Stampa tabelione         Stampa tabelione obiettivi         Selezionare il verbale da stampare         EE_Intermedio         EE_Intermedio         EE_Verbale_classi_1e2_finale         MM_verbale_classi_1e2_finale         SS_verbale_classi_1_finale         SS_verbale_classi_2_recupero_carenze         SS_verbale_classi_3e4_finale         SS_verbale_classi_3e4_finale         SS_verbale_classi_3e4_finale         SS_verbale_classi_3e4_finale         SS_verbale_classi_5_finale | file che viene prodotto su<br>pennetta personale o<br>direttamente sul Drive (cartella<br>della propria classe) per la<br>successiva <b>redazione</b> .<br>Si ricorda che il verbale va<br>perfezionato <b>entro 5 giorni dallo</b><br><b>scrutinio</b> e caricato sul Drive<br>nella cartella della propria<br>classe. |
| Chiudi                                                                                                    |                                                                                                    |
| Dati chiusura scrutinio     Azioni     Gestione documenti     Scrutinio della classe:     Stampa tabelione     Stampa tabelione obiettivi     Selezionare il verbale da stampare     EE_intermedio     EE_intermedio     EE_intermedio     Chiudi     Chiudi                                                                                                    | Salvato il verbale, compare il<br>tasto " <b>BLOCCA SCRUTINIO</b> ".<br><u>Assicurarsi di aver esaurito le<br/>precedenti azioni prima di<br/>cliccarlo</u> .<br>Una volta cliccato tutti i docenti<br>possono procedere alla <b>FIRMA</b>                                                                              |
|                                                                                                    | I DOCENTI SOSTITUTI non                                                                                                    |
| Tutti i docenti devono essere dotati delle credenziali di accesso al<br>RE.                                                                                                    | possono firmare: dovranno<br>recarsi presso la segreteria per<br>sottoscrivere il tabellone con<br>firma autografa.                                                                                                    |
| cliccando sul <u>tasto verde</u> che compare accanto al nome.<br>Se ci sono da inserire più firme, occorre uscire dalla finestra e rientrare<br>ogni volta che si appone una firma.                                                                                                    | Eventuali difficoltà nella firma<br>vanno segnalati al DS.                                                                                                    |